## Catálogo Athena – Pesquisa e Reservas

- Acesse o Catálogo Athena no endereço: http://www.athena.biblioteca.unesp.br/
- Digite o termo da pesquisa no campo "Informar palavra ou expressão".
- Selecione o <u>Campo de busca</u> (autor, assunto, título, entre outros).

- Selecione em **Biblioteca** onde deseja realizar a pesquisa, no caso, Faculdade de Ciências Agronômicas - BLA.

Se deixar Catálogo geral o sistema fará a pesquisa em todas as bibliotecas da Rede UNESP.

| _ | Cliq | ue | em | 0 | K |
|---|------|----|----|---|---|
|   |      |    |    | _ |   |

|                                                                                                  |                                                                                                    |                                                                   | /                                                                    | Catálogo Athena                                                    |                           |                                           |                                     |  |  |
|--------------------------------------------------------------------------------------------------|----------------------------------------------------------------------------------------------------|-------------------------------------------------------------------|----------------------------------------------------------------------|--------------------------------------------------------------------|---------------------------|-------------------------------------------|-------------------------------------|--|--|
| Identificação                                                                                    | Ence                                                                                                    | rrar Sessão                                                       | Bases de Da                                                          | dos   Usuário                                                      | 1                         | Fale Conosco                              | Ajuda                               |  |  |
| UNUSP Busca por Listas                                                                           | Busca                                                                                                    | por Palavras                                                      | Resultado                                                            | s Buscas Anteriores                                                |                           | Histórico de Buscas                       | Meus Docs                           |  |  |
|                                                                                                  |                                                                                                    |                                                                   |                                                                      |                                                                    |                           |                                           |                                     |  |  |
|                                                                                                  |                                                                                                    |                                                                   |                                                                      |                                                                    |                           |                                           |                                     |  |  |
|                                                                                                  | Busda Simple                                                                                                    | s   Busca                                                         | Multi-Campo                                                          | Busca Multi-Base                                                   | Busca Ava                 | nçada                                     |                                     |  |  |
| Busca Simples                                                                                    | $  \rangle$                                                                                                    |                                                                   |                                                                      |                                                                    |                           |                                           |                                     |  |  |
| Informar palavra ou expressão                                                                    | ores tropicais                                                                                                    |                                                                   | ]                                                                    |                                                                    |                           |                                           |                                     |  |  |
| Campo para busca                                                                                 | Título                                                                                                    | •                                                                 |                                                                      |                                                                    |                           |                                           |                                     |  |  |
| Palavras adjacentes?                                                                             | Não      Sim     Sim |                                                                   |                                                                      |                                                                    |                           |                                           |                                     |  |  |
| Biblioteca                                                                                       | Faculdade de Ciência                                                                                                    | s Agronômicas de Botu                                             | atu-BLA                                                              | -                                                                  |                           |                                           |                                     |  |  |
| OK Limpar                                                                                        |                                                                                                    |                                                                   |                                                                      |                                                                    |                           |                                           |                                     |  |  |
| Filtros de busca:                                                                                |                                                                                                    |                                                                   |                                                                      |                                                                    |                           |                                           |                                     |  |  |
| Tipo de material: Todos -                                                                        |                                                                                                    | Idioma:                                                           | Todos 👻                                                              |                                                                    |                           |                                           |                                     |  |  |
| Intervalo de ano de:                                                                             |                                                                                                    | até:                                                              | AA                                                                   | AA (Use ? para truncar o ano quando não usar inten                 | valo de anos)             |                                           |                                     |  |  |
|                                                                                                  |                                                                                                    |                                                                   |                                                                      |                                                                    |                           |                                           |                                     |  |  |
| Dicas de busca:                                                                                  |                                                                                                    |                                                                   |                                                                      |                                                                    |                           |                                           |                                     |  |  |
| Se você escolhe Sim para "Palavras adjacen"                                                      | es" e o termo buscado                                                                                                    | for, por exemplo, lingua                                          | gem de programação,                                                  | o sistema recupera registros com a palavi                          | ra <i>linguagem</i> PRÓXI | MA à palavra <i>programação.</i>          |                                     |  |  |
| O sistema não diferencia caracteres maiúscul                                                     | os e minúsculos. Por e                                                                                                    | xemplo, o termo <i>compu</i>                                      | ador recupera registro                                               | s com as palavras computador, Computad                             | lore COMPUTADOR           | 2.                                        |                                     |  |  |
| <ul> <li>Você pode usar os operadores AND, OR e NC<br/>conjuntamente <i>cirurgia</i>.</li> </ul> | T na expressão de bu                                                                                                    | ca. Por exemplo, digitar                                          | ido <i>(coração OR cardi</i>                                         | ologia) AND cirurgia serão recuperados reg                         | jistros contendo as p     | alavras a, com a palavra <i>coraçá</i>    | ão ou cardiologia                   |  |  |
| Use o sinal de ?para encontrar registros que o<br>de ?pode também ser utilizado para variações o | ontém parte de palavr<br>e grafia. Por exemplo,                                                                                                    | as. Por exemplo, <i>psi?</i> re<br><i>su?ana</i> recupera as pala | cupera <i>psicólogo, psic</i><br>avras <i>suzana</i> e <i>susana</i> | <i>tologia, psicológico, psiquiatria</i> , etc. Outro<br><b>3.</b> | exemplo, ? ologia re      | ecupera <i>antropologia, arqueologi</i> a | <i>a, psicologia</i> , etc. O sinal |  |  |

Aparecerá a lista de itens recuperados, com as informações de autor, tipo de material, título, edição, ano e a biblioteca onde se encontra o documento desejado. Em <u>Acervo</u> selecione o nome da Faculdade para anotar a localização do material.

|                     |                            |                        |                            | Botuc                 | atu - Lajea  | do                          |                    |                              |
|---------------------|----------------------------|------------------------|----------------------------|-----------------------|--------------|-----------------------------|--------------------|------------------------------|
|                     | Identificação              | Encerrar               | Sessão                     | Bases de Dados        | 1            | Usuário                     | Fale Conosc        | o Ajuda                      |
| nesp                | Busca por Listas           | Busca por              | Palavras                   | Resultados            | - I -        | Buscas Anteriores           | Histórico de Bu    | scas Meus Docs               |
|                     |                            |                        |                            |                       |              |                             |                    |                              |
|                     |                            |                        |                            |                       |              |                             |                    |                              |
|                     |                            | Registros selecionado  | s: Ver Seleção             | Salvar / E-mail       | Sub-Co       | njunto   Ad.Meus Docs       | Salvar no Servidor |                              |
|                     |                            | Conjunto completo:     | Selecione Tudo             | Desfaz Seleção        | Orde         | nar   Modificar             | Filtrar            |                              |
|                     |                            |                        |                            |                       |              |                             |                    |                              |
| esultados p         | ara Palavra de Título      | = flores tropicais ; O | denados por Ano (          | descendente)/Au       | tor          |                             | /                  |                              |
| pções de o          | rdenação : •Autor/A        | no(d) • Autor/Ano(a) • | Ano(d)/Autor.Auto          | or/Título • Título/Ar | no(d) ∘ Títu | ulo/Ano(a).Ano(d)/Títul     | • /                |                              |
| pções de fo         | ormato : • Autor/Título    | • Título/Imprenta• T   | ítulo/Autor • Tabela       |                       |              |                             | - /                |                              |
|                     |                            |                        |                            |                       |              |                             | 1                  |                              |
| Registros 1 -       | 1 de 1                     |                        |                            |                       | Ir par       | a o Texto Ir pa             | a #                | 🔹 Página Ant. 🛛 Próx. Página |
|                     |                            |                        |                            |                       |              |                             |                    |                              |
| vibição mávir       | ma do 1000 rogistros)      |                        |                            |                       |              |                             |                    |                              |
| Xibiçao maxii       | na de 1000 regisiros)      |                        | 76.1                       | <b>5 1 2</b>          |              |                             | - <b>*</b>         | <b>E</b> .                   |
|                     | Autor                      |                        | Litulo                     | Ediçad                | Ano          | Ace                         | rvo                | Externo                      |
| 📄 Terao, Dan        | iiel.                      | Flores to              | opicais = Tropical flowers | /                     | 2005         | Fac. C. Agronômicas -Botuca | <u>u( 1/ 1)</u>    |                              |
|                     |                            |                        |                            |                       |              |                             |                    |                              |
|                     |                            |                        |                            |                       |              |                             |                    | Defense and Defense of the   |
|                     |                            |                        |                            |                       |              |                             |                    | Proyma Ant. Prox. Pagina     |
|                     |                            |                        |                            |                       |              |                             |                    |                              |
| tevisar sua i       | ousca:                     |                        |                            |                       |              |                             |                    |                              |
|                     | picpic)                    |                        |                            |                       |              |                             |                    |                              |
| vii – ( liotes trop | picais )                   |                        |                            |                       |              |                             |                    |                              |
| elecionar ba        | ase:                       | ELA                    | OK                         |                       |              |                             |                    |                              |
| acuidade de Cie     | encias Agronomicas de Botu | catu-DLA               | ▼ UK                       |                       |              |                             |                    |                              |
|                     |                            |                        |                            |                       |              |                             |                    |                              |
|                     |                            |                        |                            |                       |              |                             |                    |                              |
|                     |                            |                        |                            | © 2004 Ex Li          | bris         |                             |                    |                              |
|                     |                            |                        |                            |                       |              |                             |                    |                              |
|                     |                            |                        |                            |                       |              |                             |                    |                              |

Abrirá a tela com as informações do título (ficha com os dados, quantos exemplares a biblioteca possui, tipo de material).

Em Localização anote a numeração que você usará para localizar o item no acervo.

|                      |                 |                 |                 |            |                                |               | Botuca                  | tu - Lajea    | do                               |                                 |            |                      |       |
|----------------------|-----------------|-----------------|-----------------|------------|--------------------------------|---------------|-------------------------|---------------|----------------------------------|---------------------------------|------------|----------------------|-------|
|                      |                 | Identifi        | cação           | 1          | Encerrar Sessão                | 1             | Bases de Dados          | 1             | Usuário                          | Fale Conosco                    |            | Ajuda                |       |
| unesp                |                 | Busca po        | r Listas        | 1          | Busca por Palavras             | 1             | Resultados              | 1             | Buscas Anteriores                | Histórico de Buscas             |            | Meus Docs            |       |
|                      |                 |                 |                 |            |                                |               |                         |               |                                  |                                 |            |                      |       |
|                      |                 |                 |                 |            |                                |               |                         |               |                                  |                                 |            |                      |       |
|                      |                 |                 |                 |            |                                |               |                         |               |                                  |                                 |            |                      |       |
| Inform               | nações d        | o Acerv         | o de Botu       | icatu ·    | - Lajeado                      |               |                         |               |                                  |                                 |            | Vol                  | ltar  |
| Flores trop          | picais = Tropi  | cal flowers /[  | Daniel Terao, A | na Cristin | a Portugal Pinto de Carvano, T | 'eresa Cristi | na da Silva Ferreira Ba | arroso, Edite | ores Técnicos ; Autores Ana Ceci | ia Ribeiro de Castro [et al.] ; | tradução ( | Suzanne del Carmen C | C. de |
| T. Sobral,           | Mark David I    | Ridd ; ilustrag | ções Frank Silv | a          | \<br>\                         |               |                         |               |                                  |                                 |            |                      |       |
| Brasília             | a : Embrapa Ir  | nformação Te    | cnológica, 200  | 5          | `                              | $\backslash$  |                         |               |                                  |                                 |            |                      |       |
| 225 p. :             | il., fots. cold | r.              |                 |            |                                | $\mathbf{X}$  |                         |               |                                  |                                 |            |                      |       |
|                      |                 |                 |                 |            |                                |               |                         |               |                                  |                                 |            |                      |       |
|                      |                 |                 |                 |            |                                | -             |                         |               |                                  |                                 |            |                      |       |
| Clique n             | io link ("res   | ervar") para    | a fazer uma s   | olicitac   | ão de reserva de um item.      |               | $\backslash$            |               |                                  |                                 |            |                      |       |
|                      |                 |                 |                 |            |                                |               | $\mathbf{X}$            |               |                                  |                                 |            |                      |       |
| Selecio              | ne ano To       | dos • Se        | lecione volu    | ime To     | dos • Selecione sub-bi         | blioteca      | Fac. C. oronômicas      | Botucatu      | • OK                             |                                 |            |                      |       |
| 0010010              |                 |                 |                 |            |                                | (             | Χ.                      |               |                                  |                                 |            |                      |       |
| [                    | Descrição       | Status          | Devolução       | Hora       | Biblioteca                     | Coleção       | Localização             | Páginas       | Reservas (Reservas/Ite           | ns) 2ª localização Cód.         | barras I   | Nota OPAC SFX        | t     |
| reservar<br>expandir | •               | Livro padrão    | 03/08/09        | 19:00 F    | ac. C. Agronômicas -Botucatu   | Geral         | 635.9523 F634 13036     |               |                                  | 22010                           | 42576      |                      |       |
|                      | © 2004 Ex LBris |                 |                 |            |                                |               |                         |               |                                  |                                 |            |                      |       |

Observe na coluna <u>Devolução</u> se o item está emprestado ou disponível. Caso apareça uma data significa que está emprestado. Sendo assim, é possível realizar uma reserva.

- Clique em <u>Reservar</u> no início da linha com as informações do item.

Surgirá a tela para a reserva que você deve preencher com seu **ID de usuário** (número do código de barras da carteirinha de usuário) ou **CPF** (para quem já cadastrou a digital) e a **senha** (de 4 números para quem já cadastrou a digital ou repete o número da carteirinha caso ainda não tenha cadastrado a senha e a digital). Clique em <u>OK.</u>

|               |                           |                                 | Botucatu -       | Lajeado           |                     |           |
|---------------|---------------------------|---------------------------------|------------------|-------------------|---------------------|-----------|
|               | Identificação             | Encerrar Sessão                 | Bases de Dados   | Usuário           | Fale Conosco        | Ajuda     |
| unesp         | Busca por Listas          | Busca por Palavras              | Resultados       | Buscas Anteriores | Histórico de Buscas | Meus Docs |
|               |                           |                                 |                  |                   |                     |           |
|               |                           |                                 |                  |                   |                     |           |
|               |                           |                                 |                  |                   |                     |           |
| Para criar um | a solicitação para o item | , você primeiro precisa se iden | tificar.         |                   |                     |           |
| ID do Usuário | ):                        |                                 |                  |                   |                     |           |
| Senha:        |                           |                                 |                  |                   |                     |           |
| OK Cano       | celar                     |                                 |                  |                   |                     |           |
|               |                           |                                 |                  |                   |                     |           |
|               |                           |                                 | © 2004 Ex Libris |                   |                     |           |
|               |                           |                                 |                  |                   |                     |           |

Na tela seguinte clique em <u>OK</u> para que a reserva seja confirmada.

|            |                                    |                           |                    |                   |           | <u> </u>      |
|------------|------------------------------------|---------------------------|--------------------|-------------------|-----------|---------------|
|            |                                    |                           | Botucatu - Lajeado |                   |           |               |
|            | Encerrar Sessão                    | Usuário                   | Bases de Dados     | Fale Conosco      | 1         | Ajuda         |
| unesp      | Busca por Listas                   | Busca por Palavras        | Resultados         | Buscas Anteriores | Histórico | Pasta Virtual |
|            |                                    |                           |                    |                   |           |               |
|            |                                    |                           |                    |                   |           |               |
| Pedido     | de Reserva - Guerrero, Jan         | aína Celoto               |                    |                   |           |               |
|            |                                    |                           |                    |                   |           | Voltar        |
|            |                                    |                           |                    |                   |           |               |
| Empresta   | ado até: 03/08/09 19:00            |                           |                    |                   |           |               |
| Item esta  | á em acervo aberto.                |                           |                    |                   |           |               |
| Status do  | o item: Livro padrão (03) localiza | ção: 635.9523 F634 13036, |                    |                   |           |               |
|            |                                    |                           |                    |                   |           |               |
|            |                                    |                           |                    |                   |           |               |
| Há itens   | disponíveis nas seguintes bibliot  | ecas:                     |                    |                   |           |               |
| Local de   | entrega/retirada:                  | Fac. C. Agronó            | omicas -Botucatu 👻 |                   |           |               |
| - <b>X</b> | -                                  |                           |                    |                   |           |               |
| OK         | Limpar                             |                           |                    |                   |           |               |
|            |                                    |                           |                    |                   |           |               |
|            |                                    |                           |                    |                   |           |               |
|            |                                    |                           | © 2004 Ex Libris   |                   |           |               |

Abrirá a tela com as informações do título que você reservou e abaixo do menu superior a informação do <u>local</u> (biblioteca) onde o item deve ser retirado.

|               |                                                                   |                                             | Botucatu - Lajeado                           |                                                   |                                               |  |  |  |  |  |  |
|---------------|-------------------------------------------------------------------|---------------------------------------------|----------------------------------------------|---------------------------------------------------|-----------------------------------------------|--|--|--|--|--|--|
|               | Encertar Sessão                                                   | Usuário                                     | Bases de Dados                               | Fale Conosco                                      | Ajuda                                         |  |  |  |  |  |  |
| unesp         | Busca por Listas                                                  | Busca por Palavras                          | Resultados                                   | Buscas Anteriores                                 | Histórico   Pasta Virtual                     |  |  |  |  |  |  |
|               | Retirada do item deve ser feita em Fac. C. Agronômicas -Botucatu. |                                             |                                              |                                                   |                                               |  |  |  |  |  |  |
|               |                                                                   |                                             |                                              |                                                   |                                               |  |  |  |  |  |  |
|               | Reserv                                                            | ar   Ad.Pasta Virtual   Ad.Meus             | Docs   Localizar   EEB   Salvar /            | E-mail   Salvar no Servidor   98FX                |                                               |  |  |  |  |  |  |
| Registro Co   | Registro Completo                                                 |                                             |                                              |                                                   |                                               |  |  |  |  |  |  |
| Escolher form | ato: Padrão   Ficha   Formato Reduz                               | tido   Nomes MARC   Campos MARC             |                                              |                                                   |                                               |  |  |  |  |  |  |
| ISBN          | 8573833130                                                        |                                             |                                              |                                                   |                                               |  |  |  |  |  |  |
| Título        | Flores tropicais                                                  | = Tropical flowers / Daniel Terao, Ana Cris | stina Portugal Pinto de Carvalho, Teresa Cri | stina da Silva Ferreira Barroso, Editores Técnico | s ; Autores Ana Cecília Ribeiro de Castro [el |  |  |  |  |  |  |
|               | al.] ; tradução Suza                                              | nne del Carmen C. de T. Sobral, Mark Dav    | id Ridd ; ilustrações Frank Silva            |                                                   |                                               |  |  |  |  |  |  |
| Imprenta      | Brasília : Embrapa li                                             | nformação Tecnológica, 2005                 |                                              |                                                   |                                               |  |  |  |  |  |  |
| Descrição     | 225 p. : II., fots. col                                           | lor.                                        |                                              |                                                   |                                               |  |  |  |  |  |  |
| Idioma        | por eng                                                           |                                             |                                              |                                                   |                                               |  |  |  |  |  |  |
| Nota          | Textos em portuguê                                                | s e inglês                                  |                                              |                                                   |                                               |  |  |  |  |  |  |
| Bibliográfica | Inclui bibliografia e g                                           | llossário                                   |                                              |                                                   |                                               |  |  |  |  |  |  |
| Assunto       | Flores - Tropicos                                                 | <u>L</u>                                    |                                              |                                                   |                                               |  |  |  |  |  |  |
|               | Aracea.                                                           |                                             |                                              |                                                   |                                               |  |  |  |  |  |  |
|               | Bromellacea.                                                      |                                             |                                              |                                                   |                                               |  |  |  |  |  |  |
|               | Maranta.                                                          |                                             |                                              |                                                   |                                               |  |  |  |  |  |  |
|               | Holicônia (Potania                                                |                                             |                                              |                                                   |                                               |  |  |  |  |  |  |
|               |                                                                   | <u>aj</u>                                   |                                              |                                                   |                                               |  |  |  |  |  |  |
|               | Plantas tropicais                                                 |                                             |                                              |                                                   |                                               |  |  |  |  |  |  |
|               | Plantas ornamenta                                                 | r-<br>ais                                   |                                              |                                                   |                                               |  |  |  |  |  |  |
|               | Botânica                                                          |                                             |                                              |                                                   |                                               |  |  |  |  |  |  |
|               | Pós-colheita.                                                     |                                             |                                              |                                                   |                                               |  |  |  |  |  |  |
| Assunto Local | Costaceae.                                                        |                                             |                                              |                                                   |                                               |  |  |  |  |  |  |
|               | <ul> <li>Musaceae.</li> </ul>                                     |                                             |                                              |                                                   |                                               |  |  |  |  |  |  |
|               | <ul> <li>Zimgiberaceae.</li> </ul>                                |                                             |                                              |                                                   |                                               |  |  |  |  |  |  |

Só é possível reservar itens emprestados. Caso haja outros exemplares disponíveis não é possível a renovação.

Reserva de item em outras bibliotecas da Rede UNESP só é possível se você possuir cadastro naquela determinada biblioteca.

Qualquer dúvida entre em contato: por e-mail <u>emprestimo@fca.unesp.br</u> ou pelo telefone (14) 3811-7124.